#### **Big Data Analytics**

Isara Anantavrasilp

Lecture 6: Installing Hadoop Distribution

# Hadoop Distribution

- Hadoop distribution: Cloudera QuickStart
- Platform: Virtual Box
- System Requirements
  - 64-bit host OS and a virtualization that support
     64-bit guest OS
  - RAM for VM: 4 GB
  - HDD: 20 GB

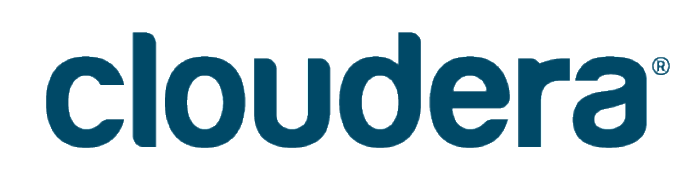

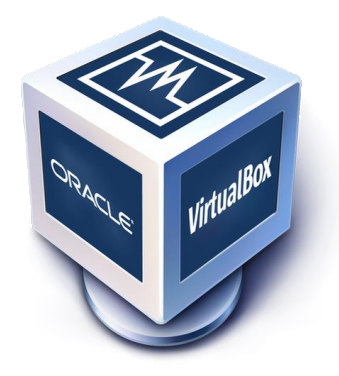

# Installing Cloudera QuickStart

- Download size: ~5.5 GB
- Download links
  - <u>https://www.virtualbox.org/wiki/Downloads</u>
     Select package corresponding to your host system
  - <u>https://downloads.cloudera.com/demo\_vm/virtu</u> <u>albox/cloudera-quickstart-vm-5.13.0-0-</u> <u>virtualbox.zip</u>

## VirtualBox Download

#### **Download VirtualBox**

Here you will find links to VirtualBox binaries and its source code.

#### VirtualBox binaries

By downloading, you agree to the terms and conditions of the respective license.

If you're looking for the latest VirtualBox 5.1 packages, see VirtualBox 5.1 builds. Consider upgrading.

#### VirtualBox 5.2.18 platform packages

- G→Windows hosts
- Grade Grade Grad
- Linux distributions
- Bolaris hosts

# Installing Cloudera QuickStart

- Install VirtualBox
- Unzip Cloudera VM
- Start VirtualBox
- Import Appliance (Virtual Machine)
- Launch Cloudera VM

#### Start Virtual Box

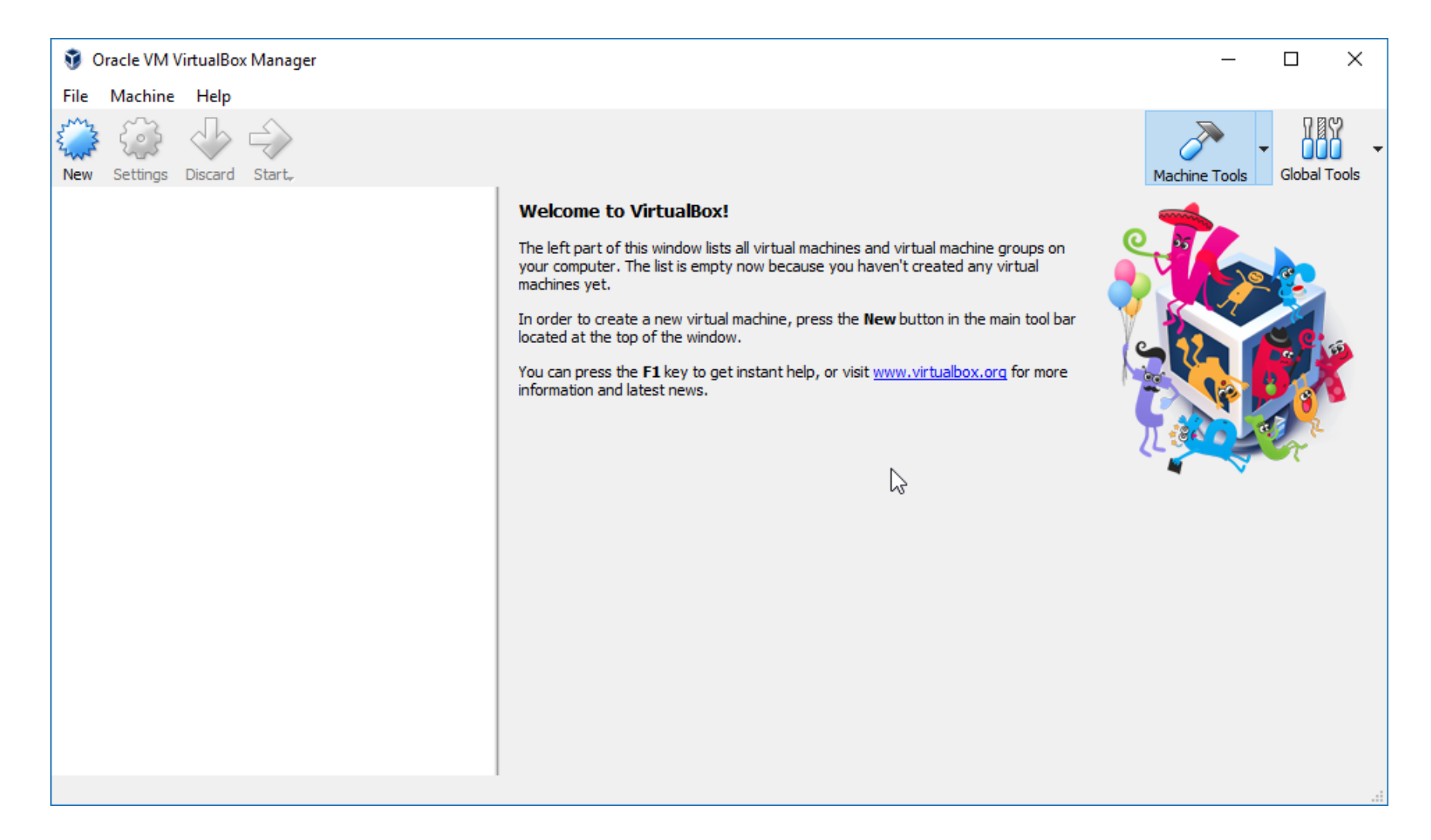

#### **Import Appliance**

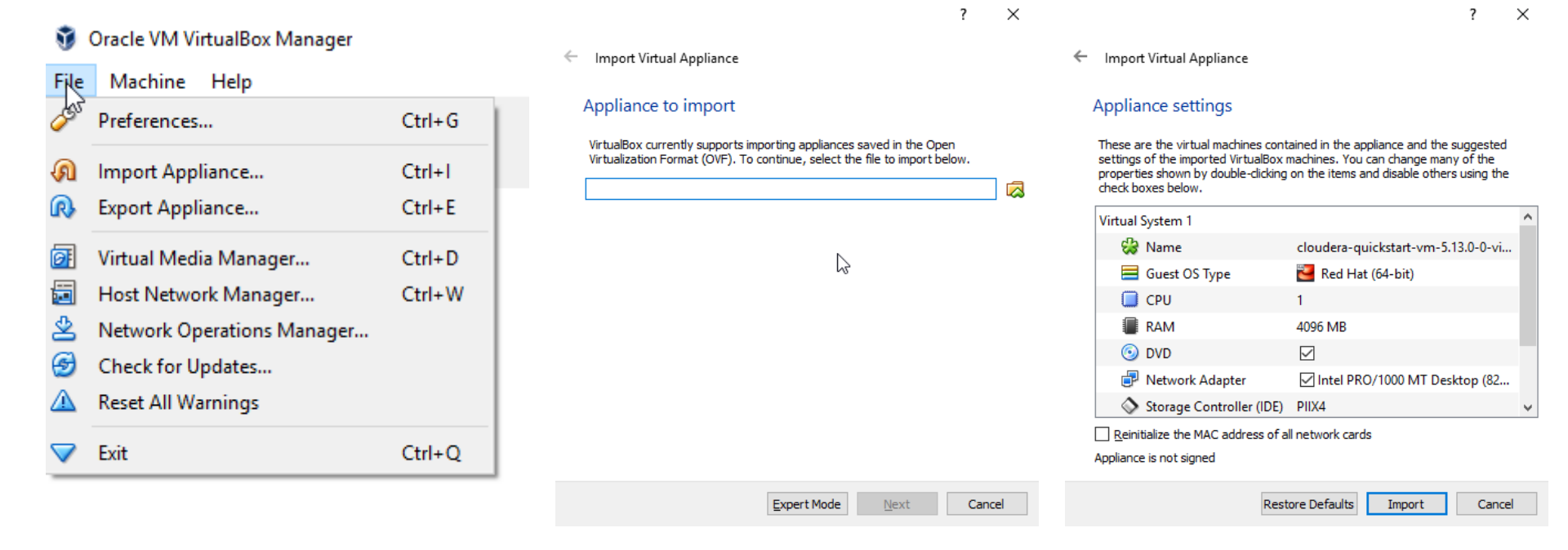

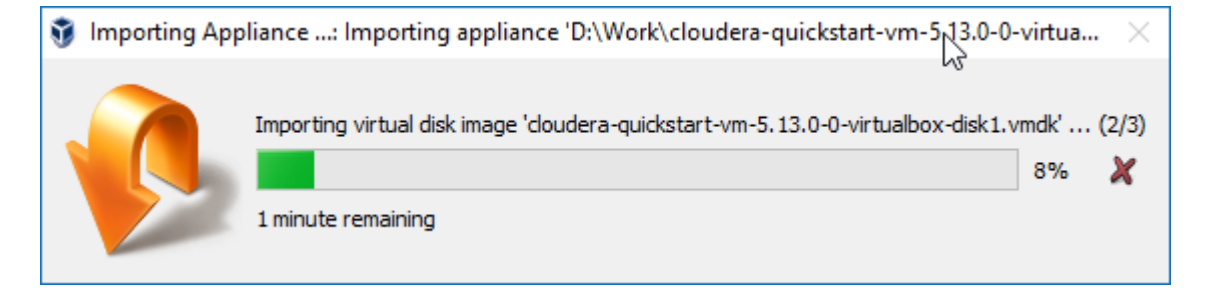

# Setting Up the VM

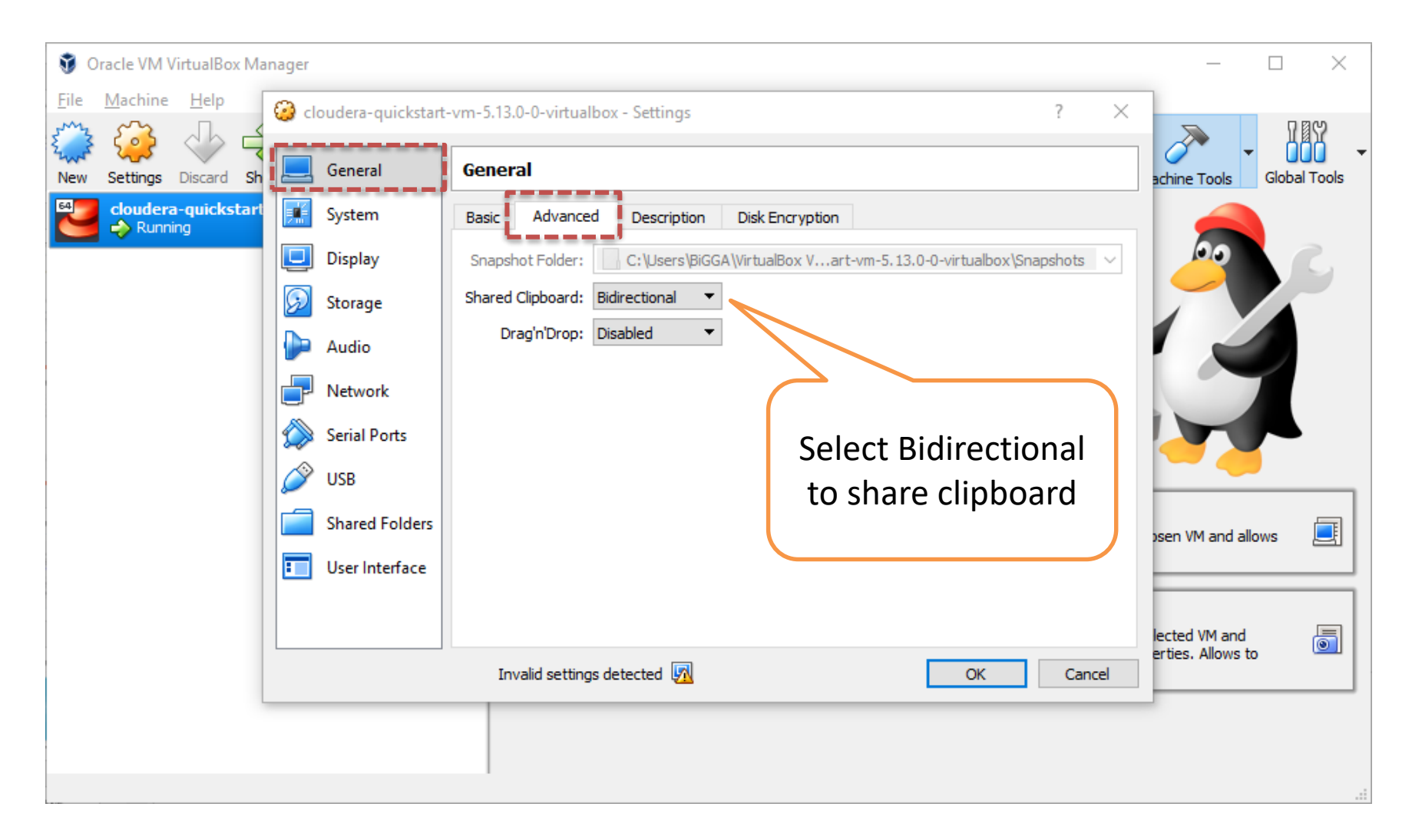

## Setting Up the VM

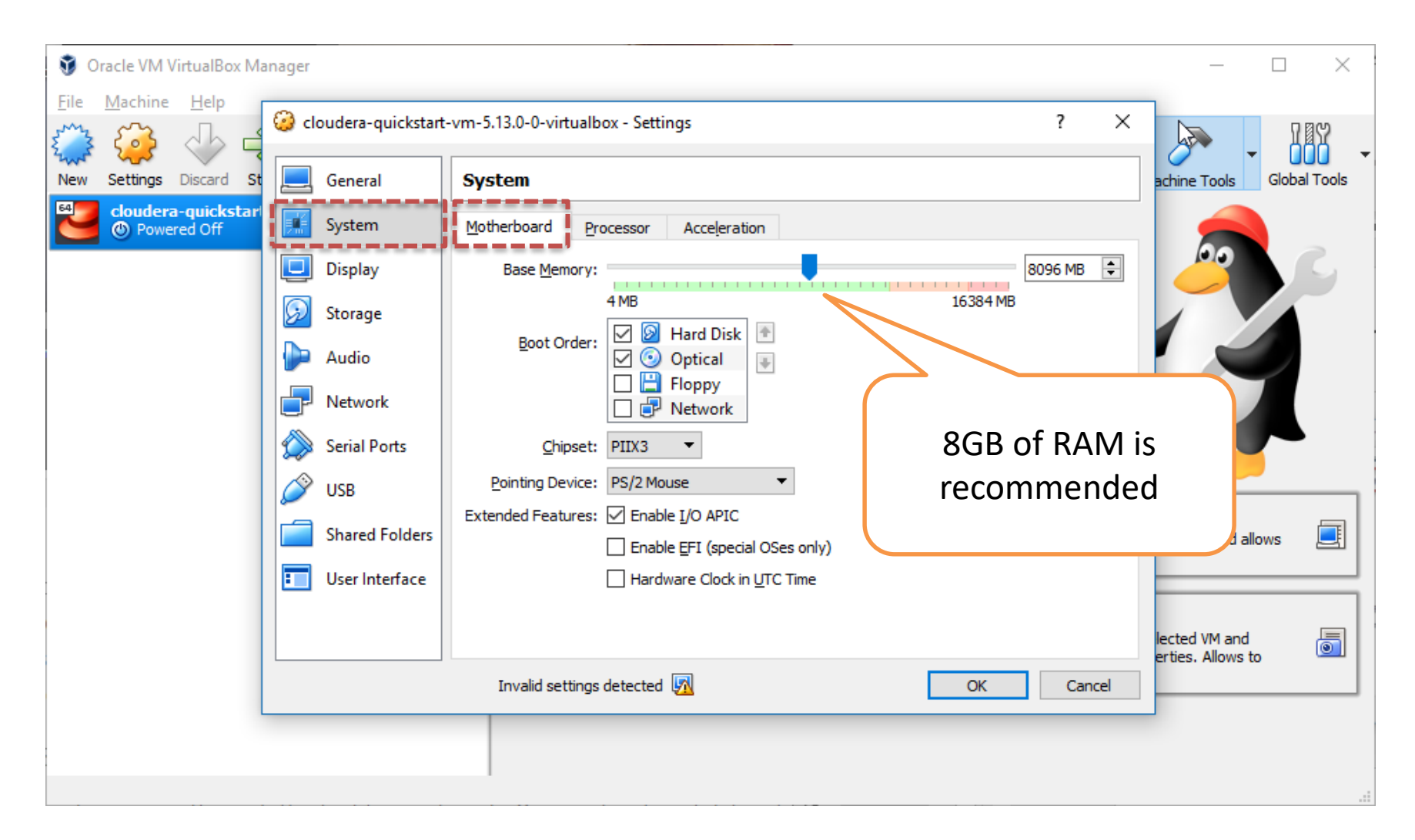

# Setting Up the VM

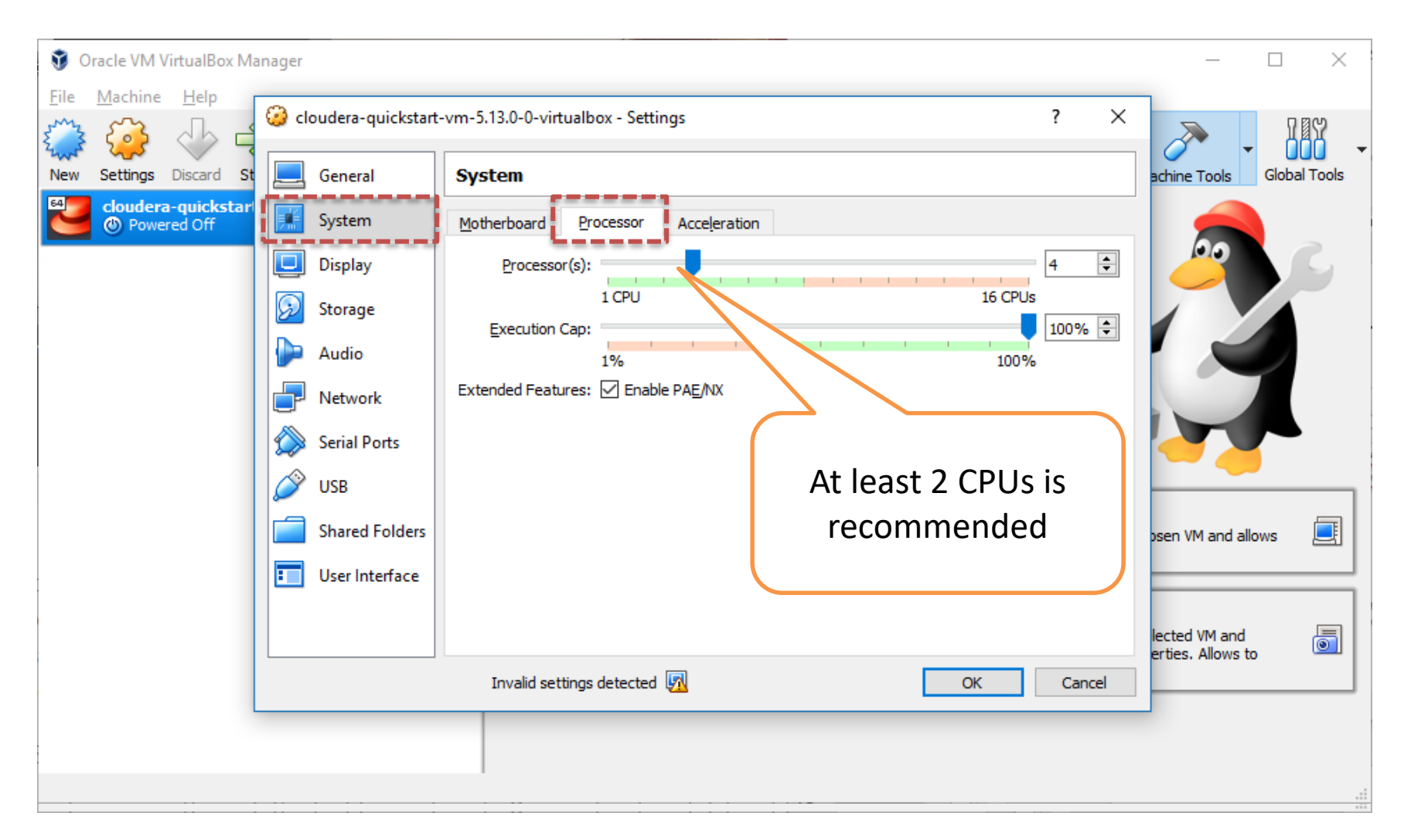

#### Launch Cloudera VM

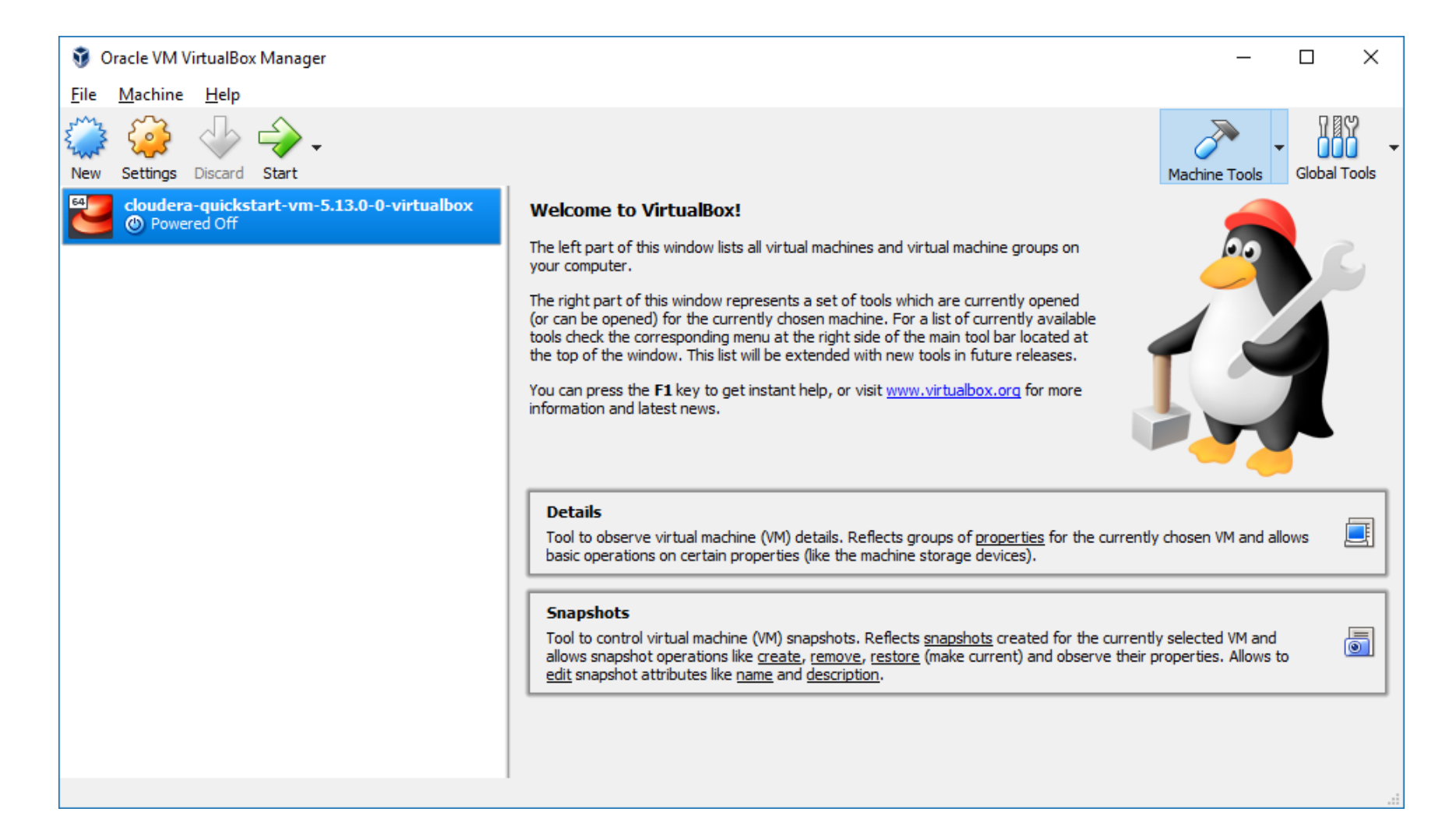

#### Launch Cloudera VM

| Cloudera-quickstart-vm-5.13.0-0-virtualbox [Runnir<br>File Machine View Input Devices Help | g] - Oracle VM VirtualBox                                                                                       |          | -           | ×      |
|--------------------------------------------------------------------------------------------|----------------------------------------------------------------------------------------------------|----------|-------------|--------|
|                                                                                            | cloudera         cloudera on quickstart.cloudera         ssword:         witch User       Cancel         Unlock |          |             |        |
|                                                                                            |                                                                                                    | 807 - 20 | 📕 🚫 💽 Right | t Ctrl |

#### Login: cloudera

#### **Password: cloudera**

#### Launch Cloudera VM

| આ cloudera-quickstart-vm-5.13.0-0-virtualbox [Running] - Oracle VM VirtualBox |                                   | - 🗆             | $\times$ |
|-------------------------------------------------------------------------------|-----------------------------------|-----------------|----------|
| File Machine View Input Devices Help                                          |                                   |                 |          |
| 👬 Applications Places System 🥪 ័ 国                                            | 🛛 📢 🔊 🔂 Sun Sep 30,               | 10:09 cloud     | lera     |
| Cloudera Live : Welcome! - Cloudera Live Beginner T                           | utorial - Mo.                     | system ethor ac | uve      |
| Cloudera Live : Welcom × 中                                                    |                                   |                 |          |
| (← ④   quickstart.cloudera/#/ C Search                                        | ☆ 自 🛡 🖡 »                         | ≡               |          |
| ⑦ Cloudera ⑦ Hue 	☐ Hadoop 	 ☐ HBase 	 ☐ Impala 	 ☐ Spark                     | 🕙 Solr   Oozie 🔿 Cloudera Manager | »               |          |
| cloudera LIVE Navigation -                                                    |                                   |                 |          |
|                                                                               |                                   | ≡               |          |
| Welcome to Your Cloudera QuickSt                                              | art VM!                           |                 |          |
| Your Cluster                                                                  |                                   |                 |          |
| Node Add                                                                      | Iress                             |                 |          |
| Manager Node 10.0                                                             | ).2.15                            |                 |          |
| Worker Node 1 10.0                                                            | 0.2.15                            |                 |          |
|                                                                               |                                   |                 |          |
|                                                                               |                                   |                 |          |
|                                                                               |                                   | ~               |          |
| Firefox automatically sends some data to Mozilla so that we can impro         | <u>C</u> hoose What I Share       | ×               |          |
| 🕘 Cloudera Live : Welco                                                       |                                   |                 | E        |
|                                                                               | 🛛 🖸 🔜 🖂 🖾                         | 🖵 🔟 🚫 💽 Right ( | Ctrl .:  |

#### Troubleshooting

• The VM does not start: AMD-V is disabled in the BIOS (or by the host OS) (VERR SVM DISABLED).

Make sure that your BIOS allows virtualization

 VM freezes when starting: *It does not freeze, just wait until it finishes loading*

# Let's check if we can run Hadoop

• Open terminal

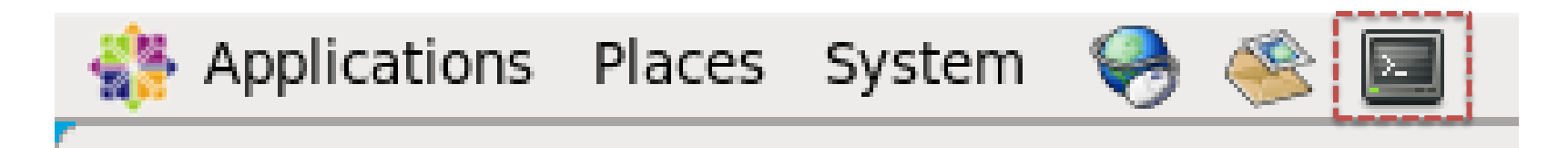

- Type in the following command hadoop jar /usr/lib/hadoopmapreduce/hadoop-mapreduce-examples.jar
- It should list available commands

# Word Count

• Now let's try

hadoop jar /usr/lib/hadoopmapreduce/hadoop-mapreduceexamples.jar wordcount

Result

Usage: wordcount <in> [<in>...] <out>
[cloudera@quickstart ~]\$

- This is word-counting example
- Let's count some words

# Word Files

 The Complete Works of William Shakespeare <u>https://ocw.mit.edu/ans7870/6/6.006/s08/lec</u> <u>turenotes/files/t8.shakespeare.txt</u>

 The Project Gutenberg EBook of The Adventures of Sherlock Holmes <u>http://norvig.com/big.txt</u>

#### **Download and Save**

• Open web browser

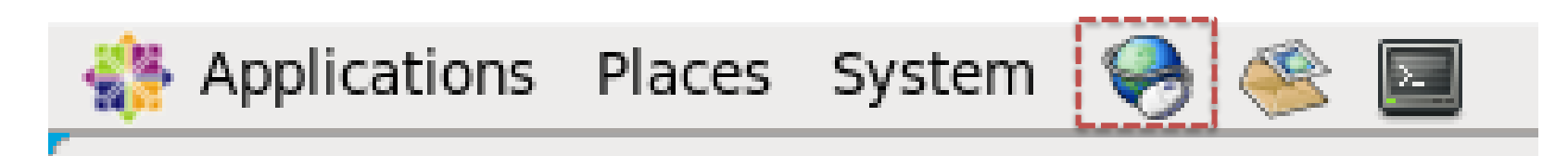

• Type in or paste the URL

| http://norvom/big.txt | × 🕂 |     |
|-----------------------|-----|-----|
| Inorvig.com/big.txt   |     | C C |

#### Download and Save

- After the page is loaded, save the file
- Default destination is ~/Download

| arch |                  | ☆ 🖻 🛡                   | <b>↓</b> »  |   |
|------|------------------|-------------------------|-------------|---|
| ×    | Cut              | Сору                    | 🍙 Paste     | Â |
|      | -                | 100%                    | +           |   |
| New  | Window           | New Private             | Save Page   |   |
| INCW | window           | Window                  | Save Page   |   |
| E E  | Print            | ()<br>History           | Full Screen | Ξ |
| : (  | <b>Q</b><br>Find | <b>Ö</b><br>Preferences | Add-ons     |   |
| Day  |                  |                         |             | ~ |
| C) S | ign in to s      | Sync                    |             |   |
| ÷ c  | ustomize         |                         | 0           | ל |

## Let's count the words

- Open terminal and type hadoop jar /usr/lib/hadoopmapreduce/hadoop-mapreduceexamples.jar wordcount big.txt out
- It will fail

InvalidInputException: Input path
does not exist:

• This is because the file is not yet in HDFS!

# Local File System and HDFS

- Hadoop does not store everything in HDFS
- Map results are normally stored in nodes' local file systems
  - Map results are intermediate results which will be sent to reduce task later
  - They do not need redundancy provided by HDFS
  - If a map node fails, Hadoop task manager simply resend the task to another node
- Hadoop HDFS stores
  - Input data: We must put our data into HDFS first
  - Reduce output data: Result of the entire process

# Copy the data into HDFS

- Open the terminal and go to Downloads directory
   cd Downloads/
- List the files with ls or ls -al
- You should see your downloaded files [cloudera@quickstart Downloads]\$ ls big.txt t8.shakespeare.txt

# Copy the data into HDFS

• Copy the file from local file system to HDFS hadoop fs -copyFromLocal big.txt

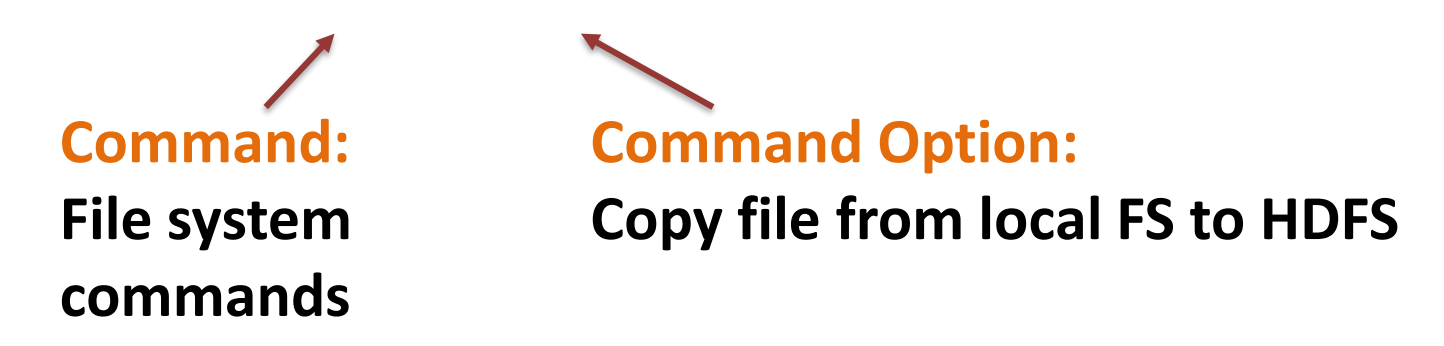

- Check whether the file is copied correctly hadoop fs -ls
- Now, let's try to copy big.txt to HDFS again

# **Other HDFS Command Options**

- List the files in current directory hadoop fs -ls
- Copy files within HDFS hadoop fs -cp big.txt big2.txt
- Copy files back to local file system hadoop fs -copyToLocal big2.txt
- Remove files in HDFS hadoop fs -rm big2.txt
- Show all command options hadoop fs

# Let's count the words (again)

- Open terminal and type
   hadoop jar /usr/lib/hadoop mapreduce/hadoop-mapreduce examples.jar wordcount big.txt out
- This time it should run
- While it is running, Hadoop will show progress including completed map and reduce tasks

18/10/01 13:41:20 INFO mapreduce.Job: map 0% reduce 0% 18/10/01 13:41:26 INFO mapreduce.Job: map 100% reduce 0% 18/10/01 13:41:32 INFO mapreduce.Job: map 100% reduce 100%

# Copy the result to local FS

- The output is stored in **directory** out in HDFS
- You can list the contents inside the directory with: hadoop fs -ls out
- Then copy the result file back with hadoop fs -copyToLocal out/part-r-00000
- Now see the contents of the result: more part-r-00000

### What have we done so far?

- We copied files to and from HDFS
- We have run some HDFS file commands
- We have executed MapReduce program
  - The data to be operated is on HDFS
  - But the program is on the local file system
  - WordCount is written in Java but it can be any language

# Prepare Compiling Environment

- Most of environment parameters are already set in Cloudera QuickStart, to check type: printenv
- The following environment should be there: JAVA\_HOME=/usr/java/jdk1.7.0\_67-cloudera PATH=/usr/java/jdk1.7.0\_67-cloudera/bin
- What we have to do is to set is
   export
   HADOOP\_CLASSPATH=\${JAVA\_HOME}/lib/tools.jar

# **Compiling Word Count**

#### • To compile:

hadoop com.sun.tools.javac.Main WordCount.java

• The result will be multiple class files

- We have to pack them into one JAR file jar cf wc.jar WordCount\*.class
- Result will be a JAR file: wc.jar

# **Running Word Count**

- Counting word in the big.txt file hadoop jar wc.jar WordCount big.txt out2
- You should have the same result as previous example
- The result is stored in out2 directory
- Let's copy to local file system hadoop fs -copyToLocal out2

## Hadoop Jobs

- Hadoop MapReduce process is categorized as a job
- A job consists of tasks
  - Map tasks
  - Reduce tasks
  - Tasks are scheduled by YARN
  - If a task fails, it will be automatically re-scheduled in another node

# **Input Splits**

- MapReduce separates entire data into smaller chunks or splits and feed into map tasks (and later to reduce tasks)
- Splits allow the tasks to be distributed among nodes
- Best size of each splits is the size of a HDFS block
  - Too small, too much scheduling overhead
  - Too large, one split is separated into many nodes
- Hadoop tries to assign map task to the node where the data already resides
  - locality optimization

# **Distributed and Combining Tasks**

- A job is split into tasks and tasks are distributed to map nodes
  - Tasks are processed in parallel
- When map tasks are done, the results will be sent to reducer(s)
  - There can be more than one reducers
  - Could also be zero reducer if the tasks are simple and can be done as map tasks
- If there are more than one reducers, the map tasks must partition the outputs
  - Partition (divide) the outputs into different keys
  - Send different keys to different reducers